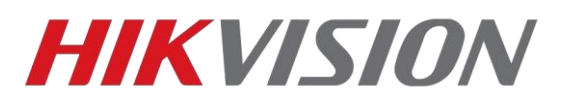

### Настройка домофонов и вызывных панелей 2го поколения.

Устройства и софт:

- 1) Домофон DS-KH8350-TE1 v2.1.2 build 191014
- 2) Вызывная панель DS-KV6113-WPE1 v2.1.5 build 200629
- 3) Вызывная панель DS-KV8213-WME1 v2.1.5 build 200629
- 4) iVMS-4200 v3.3.1.6

Клиентское ПО вы всегда можете скачать <u>у нас на сайте</u> Прошивки для 2 поколения домофонии <u>у нас на ftp</u>

# Внимание! После обновления прошивок устройств, выполните полный сброс их настроек на заводские!

После сброса настроек список оборудования должен выглядеть вот так:

| IPv4 💂 IPv6 | Device Model   | Firmware Version   | Security | Port | Enhance | Serial No.              | Boot Time     | Added | Operation |
|-------------|----------------|--------------------|----------|------|---------|-------------------------|---------------|-------|-----------|
| 192.0.0.64  | DS-KH8350-TE1  | V2.1.2build 191014 |          | 8000 | N/A     | DS-KH8350-TE10120190304 | 2020-09-08 04 | No    |           |
| 192.0.0.65  | DS-KV6113-WPE1 | V2.1.5build 200629 |          | 8000 | N/A     | DS-KV6113-WPE101201912  | 2020-09-08 04 | No    |           |
| 192.0.0.65  | DS-KV8213-WME1 | V2.1.5build 200629 |          | 8000 | N/A     | DS-KV8213-WME10120200   | 2020-09-08 04 | No    |           |
|             |                |                    |          |      |         |                         |               |       |           |

Теперь активируем устройства, настраиваем параметры сети и добавляем в клиент, чтобы статус был Online (В сети) зеленого цвета, как на иллюстрации ниже.

| Name           | 🗍   Connection T | Network Param    | Device Type  | Serial No.            | Security Level | Resource Us | Firmware Upgrade     | Operation                               |
|----------------|------------------|------------------|--------------|-----------------------|----------------|-------------|----------------------|-----------------------------------------|
| DS-KH8350-TE1  | IP/Domain        | 10.10.0.150:8000 | Indoor Stati | DS-KH8350-TE101201903 | Weak           | 🥑 Online    | No available version | $\mathbb{Z} \oplus \exists \mathcal{S}$ |
| DS-KV6113-WPE1 | IP/Domain        | 10.10.0.155:8000 | Door Station | DS-KV6113-WPE1012019  | Weak           | 🥑 Online    | No available version | $\mathbb{Z} \oplus \exists \mathcal{S}$ |
| DS-KV8213-WME1 | IP/Domain        | 10.10.0.156:8000 | Door Station | DS-KV8213-WME1012020  | Weak           | 🤣 Online    | No available version |                                         |

Теперь можем приступать к настройке

#### Оглавление:

- 1. Настройка домофона и двух вызывных панелей
- 2. Добавление дополнительного домофона
- 3. Добавление третьей вызывной панели
- 4. Подключение домофона к облаку
- 5. Добавление карт доступа

Начинаем настройку домофона

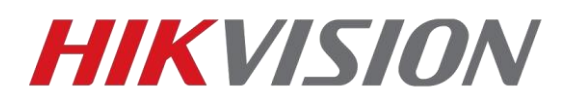

#### Настройка домофона и двух вызывных панелей

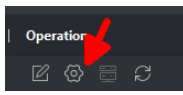

с конфигурации идентификатора. В

абсолютном большинстве случаев оставляем значения по умолчанию, как на иллюстрации ниже:

| Remote Configuration    | ×                            |
|-------------------------|------------------------------|
| 🝷 🚱 System              | Configuring the Room Numbers |
| 🏶 Device Information    |                              |
| 🏟 General               | Device No. Configuration     |
| 🏟 Time                  | vevice Type Indoor Station   |
| 🏶 System Maintenance    | Call No. 1                   |
| 🏶 User                  | Floor No. 1                  |
| 🏶 RS485                 | Save                         |
| 🏶 Security              |                              |
| 🝷 🍖 Intercom            |                              |
| 🏶 ID Configuration      |                              |
| 🏶 Time Parameters       |                              |
| 🌸 Permission Password   |                              |
| 🏶 Zone Alarm            |                              |
| 🌸 IP Camera Information |                              |
| 🌸 Volume Input/Output   |                              |
| 🏶 Ring Import           |                              |
| 🏶 Arming Information    |                              |
| 🌸 Intercom Protocol     |                              |
| 🏟 Calling Linkage       |                              |
| 🏶 Relay                 |                              |
| 🕨 🍖 Network             |                              |
|                         |                              |

Далее в его настройках сети нам потребуется выбрать тип используемой панели

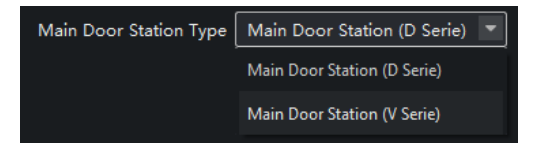

Если модель используемой панели DS-K**D**XXXX – то это D серия В нашем примере мы используем DS-K**V**XXXX – V серия

Все 1-4 кнопочные вызывные панели относятся к серии V. Многоабонентские панели и модульная DS-KD8003 – к серии D.

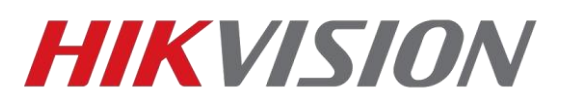

Теперь прописываем параметры сети и тип вызывных панелей в домофон. В поле <u>(Main) Door station IP</u> вводим адрес панели, у которой больше кнопок вызова. В поле <u>Doorphone IP</u> адрес оставшейся панели.

| System Maintenance          | Configuring the Network and Sip   | Parameters                  |  |
|-----------------------------|-----------------------------------|-----------------------------|--|
| 🔹 User                      |                                   |                             |  |
| 🕸 RS485                     | Linked Network Configuration      |                             |  |
| Security                    | Device Type                       |                             |  |
| - 🙆 Intercom                | Master Station IP Address         | 0.0.00                      |  |
| D Configuration             | (Main) Door Station IP Address    | 10.10.0.156                 |  |
|                             | SIP Server IP Address             | 0.0.0                       |  |
| 😰 Time Parameters           | Security Control Panel IP Address | 0.0.0.0                     |  |
| Permission Password         | Security Control Panel Port No.   |                             |  |
| 😫 Zone Alarm                | Doorphone IP Address              | 10.10.0.155                 |  |
| IP Camera Information       | Main Door Station Type            | Main Door Station (V Serie) |  |
| Volume Input/Output         |                                   | Save                        |  |
| 🏶 Ring Import               |                                   |                             |  |
| 🎲 Arming Information        |                                   |                             |  |
| Intercom Protocol           |                                   |                             |  |
| 🏶 Calling Linkage           |                                   |                             |  |
| 🔅 Relay                     |                                   |                             |  |
| - 🙆 Network                 |                                   |                             |  |
| Local Network Configuration |                                   |                             |  |
| 🔮 Linked Netwoonfiguration  |                                   |                             |  |
| Advanced Settings           |                                   |                             |  |
| A Wh Connect                |                                   |                             |  |

Для чего нужны остальные поля:

<u>Master Station IP</u> – заполняете если используется пульт консьержа DS-KM8301 <u>SIP Server IP</u> – указывается IP главного пульта консьержа (если в рамках проекта их несколько, работа в рамках standart sip будет описана в отдельной инструкции) <u>Security Control Panel IP</u> – Адрес сервера Hik-Central Professional или Enterprise

Переходим к настройке первой вызывной панели

Оставляем параметры ID по умолчанию

| Col | nfiguration |                         |                                     |                  |                 |                |                      | - | × |
|-----|-------------|-------------------------|-------------------------------------|------------------|-----------------|----------------|----------------------|---|---|
| Ţ   | Local       | Device ID Configuration | Access Control and Elevator Control | Input and Output | Time Parameters | Ring-Back Tone | Press Button to Call |   |   |
| -   | System      | Device Type             | Villa Door Station                  |                  |                 |                |                      |   |   |
| Ð   | Network     | Community No.           | 1                                   |                  |                 |                |                      |   |   |
| Q.  | Video/Audio | Building No.            | 1                                   |                  |                 |                |                      |   |   |
| 1   | Image       | Unit No.                | 1                                   |                  |                 |                |                      |   |   |
| Ë   | Event       | Floor No.               | 1                                   |                  |                 |                |                      |   |   |
|     | Intercom    | Villa Door Station No.  | 0                                   |                  |                 |                |                      |   |   |
| -   |             | Compound No.            | 0                                   |                  |                 |                |                      |   |   |
|     |             |                         |                                     |                  |                 |                |                      |   |   |
|     |             | 🖹 Save                  |                                     |                  |                 |                |                      |   |   |
|     |             |                         |                                     |                  |                 |                |                      |   |   |
|     |             |                         |                                     |                  |                 |                |                      |   |   |

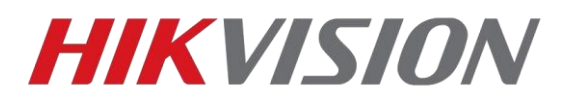

Проверяем номер комнаты привязанный к кнопкам.

| 💼 Con          | figuration  |        |                 |                    |                      |                  |                 |                |                      | - | × |
|----------------|-------------|--------|-----------------|--------------------|----------------------|------------------|-----------------|----------------|----------------------|---|---|
| ₽              | Local       | Device | ID Configuratio | n Access Control a | and Elevator Control | Input and Output | Time Parameters | Ring-Back Tone | Press Button to Call |   |   |
|                | System      | Butt   | on Settings     |                    |                      |                  |                 |                |                      |   |   |
| G              | Network     | Button | Call            | SIP1               | SIP2                 | SIP3             | SIP4            | Call Manage    |                      |   |   |
| <u>.</u><br>0. | Video/Audio | 1      | 1               |                    |                      |                  |                 |                |                      |   |   |
| 14             | Image       | 2      | 2               |                    |                      |                  |                 |                |                      |   |   |
| 圁              | Event       |        |                 |                    |                      |                  |                 |                |                      |   |   |
|                | Intercom    |        |                 |                    |                      |                  |                 |                |                      |   |   |
|                |             |        |                 |                    |                      |                  |                 |                |                      |   |   |
|                |             |        | 🗎 Save          | 9                  |                      |                  |                 |                |                      |   |   |
|                |             |        |                 |                    |                      |                  |                 |                |                      |   |   |
|                |             |        |                 |                    |                      |                  |                 |                |                      |   |   |

Если активировать чекбокс Call Management center, то при нажатии кнопки панель будет звонить в клиент iVMS-4200.

И не забываем настроить время открытия двери. По умолчанию 5 сек.

| i. | Con       | figuration  |                         |                                     |                  |                 |                |                      | - | × |
|----|-----------|-------------|-------------------------|-------------------------------------|------------------|-----------------|----------------|----------------------|---|---|
|    | Ţ         | Local       | Device ID Configuration | Access Control and Elevator Control | Input and Output | Time Parameters | Ring-Back Tone | Press Button to Call |   |   |
|    |           | System      | Access Control Param    | eters                               |                  |                 |                |                      |   |   |
|    | Ð         | Network     | Door                    | Door1                               |                  |                 |                |                      |   |   |
|    | <u>Q.</u> | Video/Audio | Door Name               | Door1                               |                  |                 |                |                      |   |   |
|    | 1         | Image       | Unlock Duration         | 5 s                                 |                  |                 |                |                      |   |   |
|    | Ē         | Event       | Enable Card Encryp      | tion Parameters                     |                  |                 |                |                      |   |   |
| I  |           | Intercom    |                         |                                     |                  |                 |                |                      |   |   |

Вторая вызывная панель настраивается абсолютно так же как и первая.

#### Добавление дополнительного домофона

В рамках одной квартиры может быть до 6 домофонов, один основной и 5 дополнительных. Основной домофон мы настроили в предыдущей главе, в этой разберем добавление дополнительного.

Адресация домофонов внутри квартиры для интеркома: Доп. домофоны – от 1 до 5, для вызова же основного домофона – 0

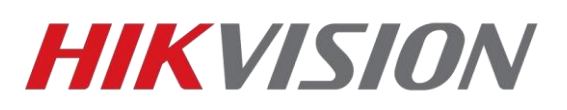

В уже знакомом нам разделе ID configuration домофона, меняем тип работы устройства на Device Extention, и задаем идентификатор. В нашем примере это первый дополнительный домофон.

| Remote Configuration | ×                              |
|----------------------|--------------------------------|
| 🝷 🍖 System           | Configuring the Room Numbers   |
| 🏶 Device Information |                                |
| 🏶 General            | Device No. Configuration       |
| 🏶 Time               | Device Type Indoor Extension 🔻 |
| 🏶 System Maintenance |                                |
| 🏶 User               | Save                           |
| 🏶 RS485              |                                |
| 🏶 Security           |                                |
| 🝷 🊱 Intercom         |                                |
| 🏶 ID Configuration   |                                |
| 🏶 Time Parameters    |                                |
|                      |                                |

Ждем пока домофон перезагрузится после изменения настроек, и далее заходим в раздел настроек сети где прописываем IP основного домофона. (Именно домофона а не вызывной панели). На этом настройка доп. домофона завершена.

| Remote Configuration                                    | ×                                          |
|---------------------------------------------------------|--------------------------------------------|
| 🝷 🚱 System                                              | Configuring the Network and Sip Parameters |
| <ul> <li>Device Information</li> <li>General</li> </ul> | Linked Network Configuration               |
| 🏶 Time                                                  | Device Type Indoor Extension               |
| 🐼 System Maintenance                                    | Save                                       |
| 🏶 RS485                                                 |                                            |
| 🝷 🊱 Intercom                                            |                                            |
| 🏶 ID Configuration                                      |                                            |
| 🏶 Time Parameters                                       |                                            |
| 🏶 Permission Password                                   |                                            |
| 🗱 Zone Alarm                                            |                                            |
| 🏶 Volume Input/Output                                   |                                            |
| 🏶 Ring Import                                           |                                            |
| 🏶 Calling Linkage                                       |                                            |
| 🗱 Relay                                                 |                                            |
| 🝷 🍓 Network                                             |                                            |
| 🏶 Local Network Configuration                           |                                            |
| 🏶 Linked Network Configuration                          |                                            |
| Advanced Settings                                       |                                            |

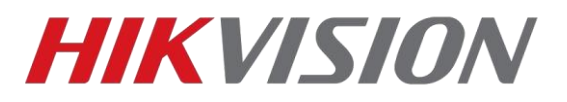

#### Добавление третьей вызывной панели

На данный момент поддерживается до 8 вызывных панелей.

В настройках вызывной панели меняем параметр Villa Door Station № - так как это у нас первая дополнительная панель, то её номер 1. Указанный в настройках этаж должен совпадать с этажом прописанным в главном домофоне.

| 📔 Cor    | figuration  |                         |                                     |                 |                | - 0                  | × |
|----------|-------------|-------------------------|-------------------------------------|-----------------|----------------|----------------------|---|
| Q        | Local       | Device ID Configuration | Access Control and Elevator Control | Time Parameters | Ring-Back Tone | Press Button to Call |   |
| ··       | System      | Device Type             | Villa Door Station                  |                 |                |                      |   |
| G        | Network     | Community No.           | 1                                   | 0               |                |                      |   |
| <u>.</u> | Video/Audio | Building No.            | 1                                   | 0               |                |                      |   |
| 1        | Image       | Unit No.                | 1                                   | 0               |                |                      |   |
| 間        | Event       | Floor No.               | 1                                   | Ø               |                |                      |   |
|          | Intercom    | Villa Door Station No.  | 1                                   |                 |                |                      |   |
|          |             | Compound No.            | 0                                   | <b>S</b>        |                |                      |   |
|          |             |                         |                                     |                 |                |                      |   |
|          |             | 🖹 Save                  |                                     |                 |                |                      |   |
|          |             |                         |                                     |                 |                |                      |   |

При сохранении настроек панель перезагрузится. Проверяем номер квартиры в настройках кнопок и переходим к настройкам сети, где прописываем IP адрес вызывной панели, которая является Main Door station в настройках домофона.

| Con      | figuration        |                            |                        |              | _ | × |
|----------|-------------------|----------------------------|------------------------|--------------|---|---|
| Ţ        | Local             | FTP Other                  |                        |              |   |   |
|          | System            | Device Type                | Sub Villa Door Station | $\checkmark$ |   |   |
| Ð        | Network           | Main Villa Door Station IP | 10.10.0.156            |              |   |   |
|          | Basic Settings    | Master Station IP          | 0.0.0.0                |              |   |   |
| <b>I</b> | Advanced Settings | SIP Server IP Address      | 0.0.0.0                |              |   |   |
| .Q.      | Video/Audio       | Center IP Address          | 0.0.0.0                |              |   |   |
| 1        | Image             | Center Port No.            | 0                      |              |   |   |
| 圁        | Event             |                            |                        |              |   |   |
|          | Intercom          | 🖹 Save                     |                        |              |   |   |
|          |                   |                            |                        |              |   |   |

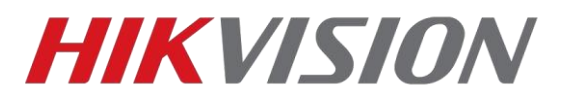

#### Подключение домофона к облаку

Меняем адрес сервера на российский – litedev.hik-connectru.com и запоминаем код верификации.

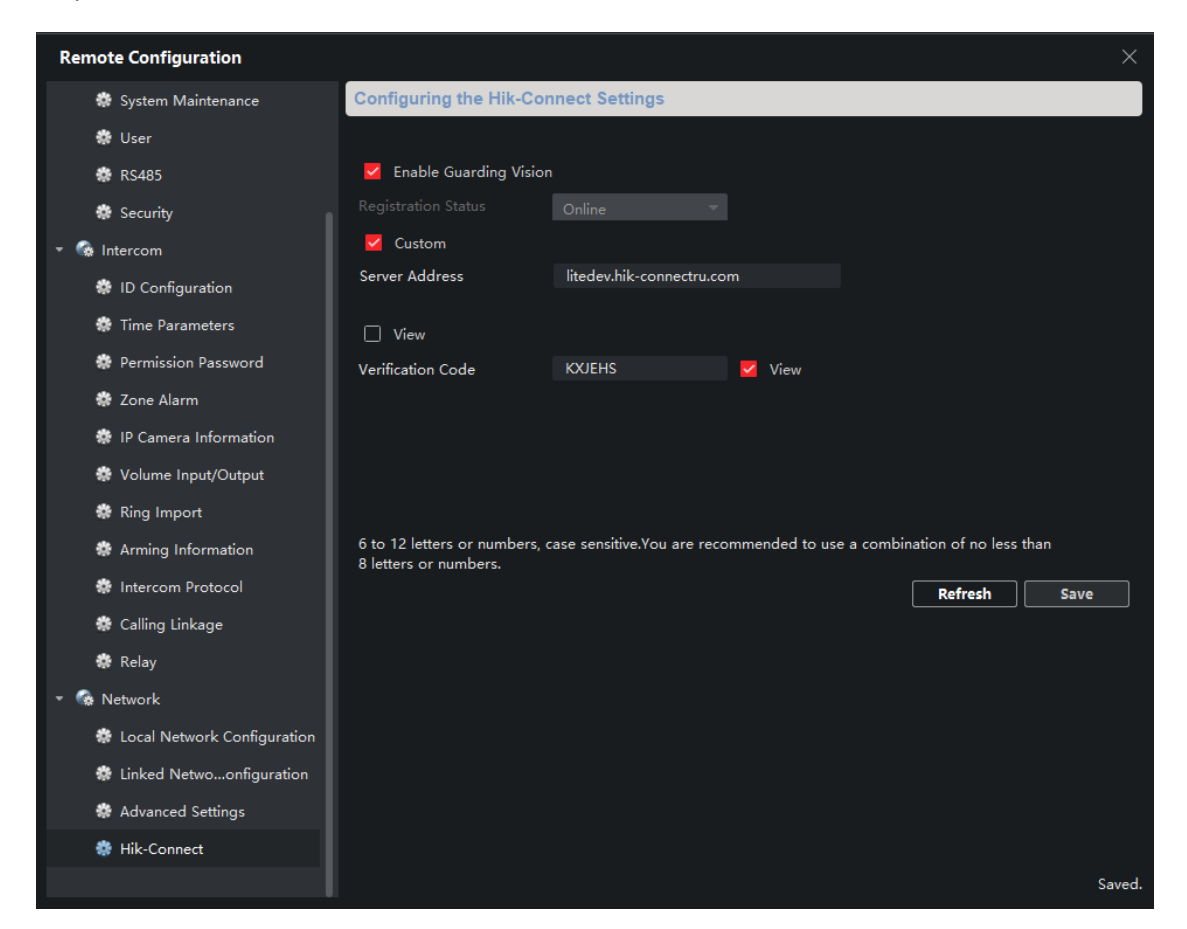

Проверяем чтобы статус был "В сети" и добавляем через <u>личный кабинет</u> или приложение Hik-Connect по серийному номеру.

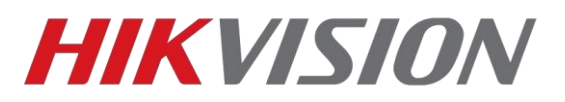

#### Добавление карт доступа

Поддерживаются карты типов Mifare Classic 1k и Classik 4k.

Доступно два способа добавления карт

1) Через мастер карту которая идет в комплекте с вызывной панелью. На иллюстрации отмечена наклейка с серийным номером панели, от которой карта.

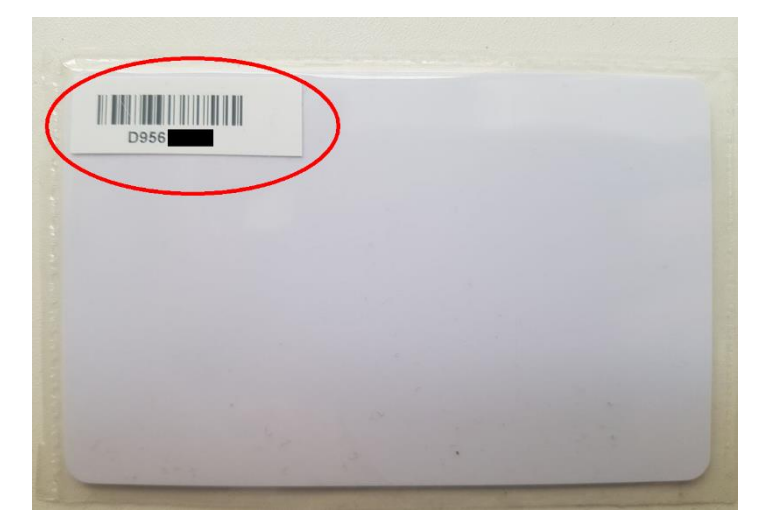

Алгоритм прост:

 A) приложили мастер карту к считывателю, услышите двойной звуковой сигнал
 B) поочередно прикладываем карты которые нужно добавить, звуковой сигнал при считывании будет одинарный.

С) снова прикладываем мастер карту, закрывая сессию добавления, так же с двойным звуковым сигналом.

2) Через клиент iVMS-4200 и настольный считыватель DS-K1F100-D8E

В клиенте нам требуется создать пользователя, к которому мы привяжем карту. Заходим в отмеченный на иллюстрации раздел

| <br>Monitoring | Maintenance and Manag                                                    | gement |                                                                           |                                                                                                    |                                                         |                                                                         |     |                                                                      |
|----------------|--------------------------------------------------------------------------|--------|---------------------------------------------------------------------------|----------------------------------------------------------------------------------------------------|---------------------------------------------------------|-------------------------------------------------------------------------|-----|----------------------------------------------------------------------|
| Access Control |                                                                          |        |                                                                           |                                                                                                    |                                                         |                                                                         | Mai | ntenance and Management                                              |
|                | Event Center<br>View and search events.                                  | 20     | Person<br>Manage organizations,<br>persons, and credentials,<br>Manage or | ganizations, persons, and cre                                                                                  | Access Control<br>Access control and video<br>intercom. | Time & Attendance<br>Set attendance rule and view<br>attendance report. |     | Device Management     Event Configuration     Account Management     |
| <b></b>        | <b>Monitoring</b><br>Control door/elevator<br>status. Show latest event. |        |                                                                           | And the formation of the second second second second second second second second second second second second s |                                                         |                                                                         | đ   | System Configuration                                                 |
|                |                                                                          |        |                                                                           |                                                                                                    |                                                         |                                                                         | Ope | ration Wizard<br>Access Control Wizard<br>Time and Attendance Wizard |

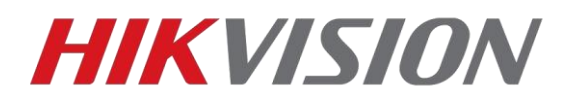

Добавляем нового пользователя, указываем имя и открываем меню добавления карт

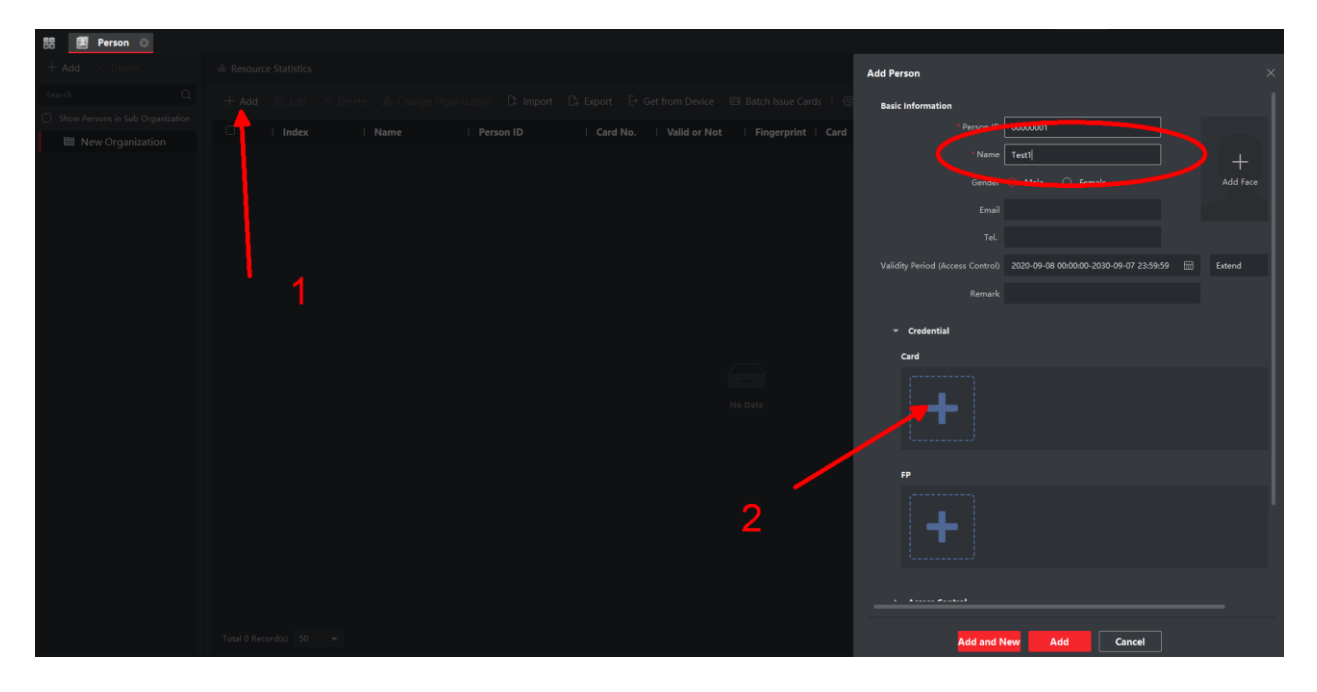

В открывшемся окне жмем на шестеренку и проверяем параметры считывателя

| Add                     |                |      | ×     |    |
|-------------------------|----------------|------|-------|----|
| Card No.                |                | F    | Read  |    |
| Card Type               | Normal Card    |      |       |    |
| <ඔ∕ Settings            | Add            | Car  | ncel  |    |
|                         |                |      |       |    |
| Settings                |                |      |       |    |
| Mode                    | Local          | Card | Rea   |    |
| Card Enrollment Station | DS_K1F100_D8E  |      |       |    |
| Card Type               | All            |      | -     |    |
| Buzzing                 |                |      |       |    |
| Card No. Type           | RS-485/Wiegand | 34   |       |    |
| M1 Card Encryption      |                |      |       |    |
|                         |                |      |       |    |
|                         |                |      |       |    |
|                         |                | ок   | Cano  | el |
|                         |                |      | cuito |    |

Жмем Read, считыватель издаст звуковой сигнал, подносим к нему карту. После жмем Add. Профиль пользователя с добавленной картой будет выглядеть как на иллюстрации ниже

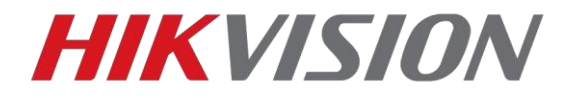

Обращаем внимание, должен быть указан корректный период действия карты.

| Add Person                       |                            |              |             | ×                 |
|----------------------------------|----------------------------|--------------|-------------|-------------------|
| Basic Information                |                            |              |             |                   |
| * Person ID                      | 0000002                    |              |             |                   |
| * Name                           | Test2                      |              |             | (+)               |
| Gender                           | Male  Female               |              |             | Add Face          |
| Email                            |                            |              |             |                   |
| Tel.                             |                            |              |             |                   |
| Validity Period (Access Control) | 2020-09-08 00:00:00-2030-0 | 09-07 23:59: | 59 🛗        | Extend            |
| Remark                           |                            | 2020-09-08   | 00:00:00-20 | 30-09-07 23:59:59 |
|                                  |                            |              |             |                   |
| <ul> <li>Credential</li> </ul>   |                            |              |             |                   |
| Card                             |                            |              |             |                   |
| 0725270278<br>Normal Card        | +                          |              |             |                   |
| FP                               |                            |              |             |                   |
| +                                |                            |              |             |                   |
| ▶ Access Control                 |                            |              |             |                   |

В этом же окне добавления пользователя спускаемся ниже к пункту Access Control, где выбираем домофон и вводим номер комнаты пользователя.

| Edit Person                                                                                                    |          |  |
|----------------------------------------------------------------------------------------------------|----------|--|
|                                                                                                    |          |  |
| ✓ Access Control                                                                                                    |          |  |
| Access Group Test                                                                                                    |          |  |
| PIN Code                                                                                                    | Generate |  |
| Super User 🔲                                                                                                    |          |  |
| Extended Door Open Time                                                                                                    |          |  |
| Add to Blocklist                                                                                                    |          |  |
| Mark as Visitor 🗌                                                                                                    |          |  |
| Device Operator                                                                                                    |          |  |
| Prindent Information                                                                                                    |          |  |
| Bind Device DS-KH8350-TE1                                                                                                    |          |  |
| Format of Room No.<br>Take room 1 as an example, the room<br>No. should be 1 or 1-1-1-1 (Project-<br>Building-Unit-Room No.). |          |  |
| Room 1 1-1-1-1                                                                                                    |          |  |
| > Additional Information                                                                                                    |          |  |
|                                                                                                    |          |  |
|                                                                                                    |          |  |
|                                                                                                    |          |  |
| OK                                                                                                    |          |  |

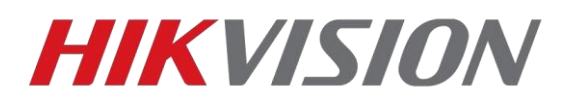

На этом настройка пользователя завершена, остается создать правило в рамках которого наш пользователь сможет открывать двери нужных нам вызывных панелей.

Control
 Control
 Control
 Control
 Control
 Control
 Control
 Control
 Control
 Control
 Control
 Control
 Control
 Control
 Control
 Control
 Control
 Control
 Control
 Control
 Control
 Control
 Control
 Control
 Control
 Control
 Control
 Control
 Control
 Control
 Control
 Control
 Control
 Control
 Control
 Control
 Control
 Control
 Control
 Control
 Control
 Control
 Control
 Control
 Control
 Control
 Control
 Control
 Control
 Control
 Control
 Control
 Control
 Control
 Control
 Control
 Control
 Control
 Control
 Control
 Control
 Control
 Control
 Control
 Control
 Control
 Control
 Control
 Control
 Control
 Control
 Control
 Control
 Control
 Control
 Control
 Control
 Control
 Control
 Control
 Control
 Control
 Control
 Control
 Control
 Control
 Control
 Control
 Control
 Control
 Control
 Control
 Control
 Control
 Control
 Control
 Control

В появившемся окне мы выбираем пользователей и двери в которые эти пользователи получат доступ.

| Edit                  |                                                         |                 |         |  |
|-----------------------|---------------------------------------------------------|-----------------|---------|--|
| * Name                | Test                                                    |                 |         |  |
| * Template            | All-Day Authorized                                      |                 |         |  |
| * Select Person       | Available                                               |                 | 🛱 Clear |  |
|                       |                                                         |                 |         |  |
|                       | 🝷 🔽 🛅 New Organization                                  | 💄 Test1         |         |  |
|                       | 🗹 🧟 Test1                                               | 💂 Test2         |         |  |
|                       | See Test2                                               |                 |         |  |
| * Select Access Point | Available                                               |                 | 🛍 Clear |  |
|                       |                                                         |                 |         |  |
|                       | 🗌 🚞 DS-KH8350-TE1                                       | Door1_DS-KV8213 |         |  |
|                       | ▼ 🗹 🛅 DS-KV6113-WPE1                                    | Door1_DS-KV6113 |         |  |
|                       | <ul> <li>Door1_D13-W</li> <li>Ds-KV8213-WME1</li> </ul> |                 |         |  |
|                       | 🗹 📃 Door1_D13-W                                         |                 |         |  |
|                       |                                                         |                 |         |  |
|                       | Save Cancel                                             |                 |         |  |

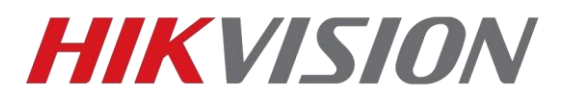

Сохраняем созданную и настроенную группу, после чего применяем изменения на устройствах.

| + Add п Delete | 🛱 Apply All to Device 🔍 Apply Changes to Device 🛈 Applying Status |
|----------------|-------------------------------------------------------------------|
| 💆   Name       | Template Number   Access Co  Status   Operation                   |
| V Test         | All-Day Aut 2 2 All appli 🗹                                       |
|                |                                                                   |
|                |                                                                   |
|                |                                                                   |
|                |                                                                   |
|                |                                                                   |

| Applying Status       |                |        |        | × |
|-----------------------|----------------|--------|--------|---|
| Input the device name |                |        |        | Q |
| Name                  | ्रै   Progress | Result | Remark |   |
| DS-KV8213-WME1        | 100%           |        |        |   |
| DS-KV6113-WPE1        | 100%           |        |        |   |
|                       |                |        |        |   |

На этом всё, вы великолепны!

## С уважением, Hikvision Russia Support team.